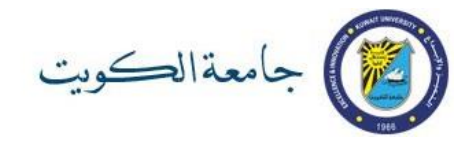

## خطوات تعيين كلمة السر الموحدة

يجب على الطالب المستجد اتباع الخطوات التالية لتفعيل الحساب الالكتروني الخاص به. ويمكن للطالب المستمر اتباع هذه الخطوات إن نسي كلمة السر أو أراد تغييرها. علما بأن الطالب سيستخدم نفس كلمة السر لجميع الأنظمة والخدمات الالكترونية الرئيسية في جامعة الكويت مثل نظام معلومات الطالب وخدمات أوفيس 365ونظام البلاكبورد ونظام المكتبات.

1- قم بزيارة <u>http://ku.edu.kw/activateaccount</u> وادخل رقمك الجامعي

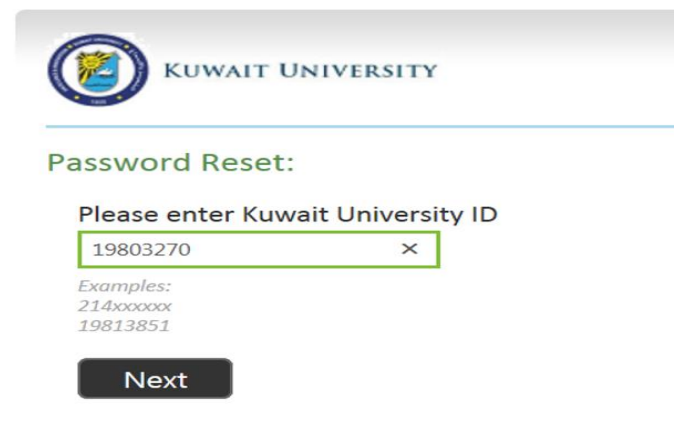

2- ادخل بريدك الالكتروني الشخصي (الذي استخدمته ضمن بيانات القبول بجامعة الكويت والمعتمد بنظام معلومات الطالب) ثم اضغط Next

| Verify Your Identity: Subn                      | mit Your Answers                                                     |
|-------------------------------------------------|----------------------------------------------------------------------|
| You must answer 1 of the following 1 questions. | Please enter your personal email address (abc@hotmail.com) t@t.com × |
|                                                 | Next                                                                 |

svcMimWs@ku.edu.kw وتتضمن رمز الحماية الرقمي (Security Code)

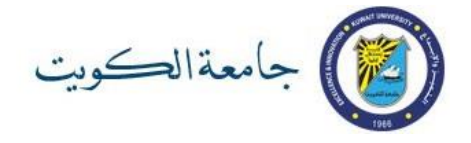

3- افتح الرسالة كما هو موضح من بريدك الشخصى على الهاتف المحمول أو جهاز حاسوب.

(ملاحظة: إذا لم تجد الرسالة في مجلد INBOX ابحث عنها في مجلد الرسائل المهملة JUNK أو SPAM)

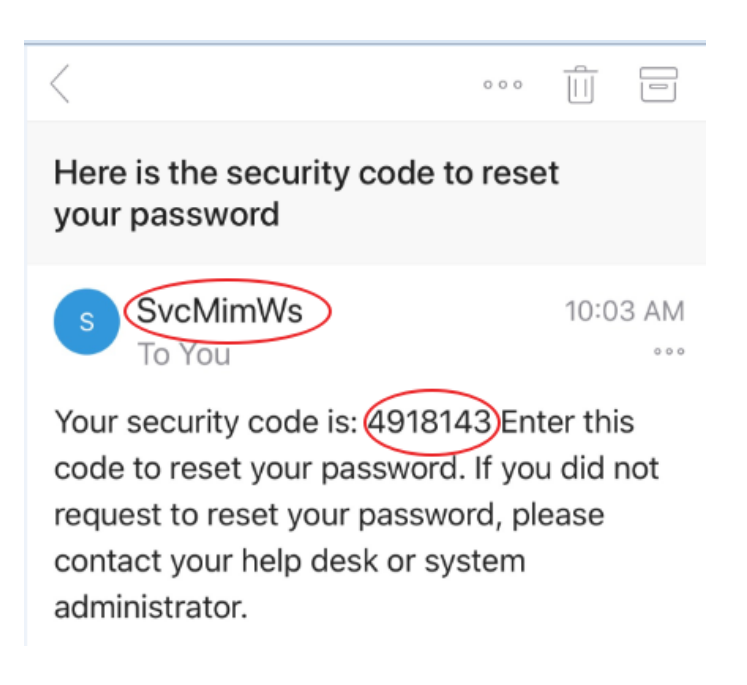

4- ادخل رمز الحماية الرقمى فى الشاشة التالية

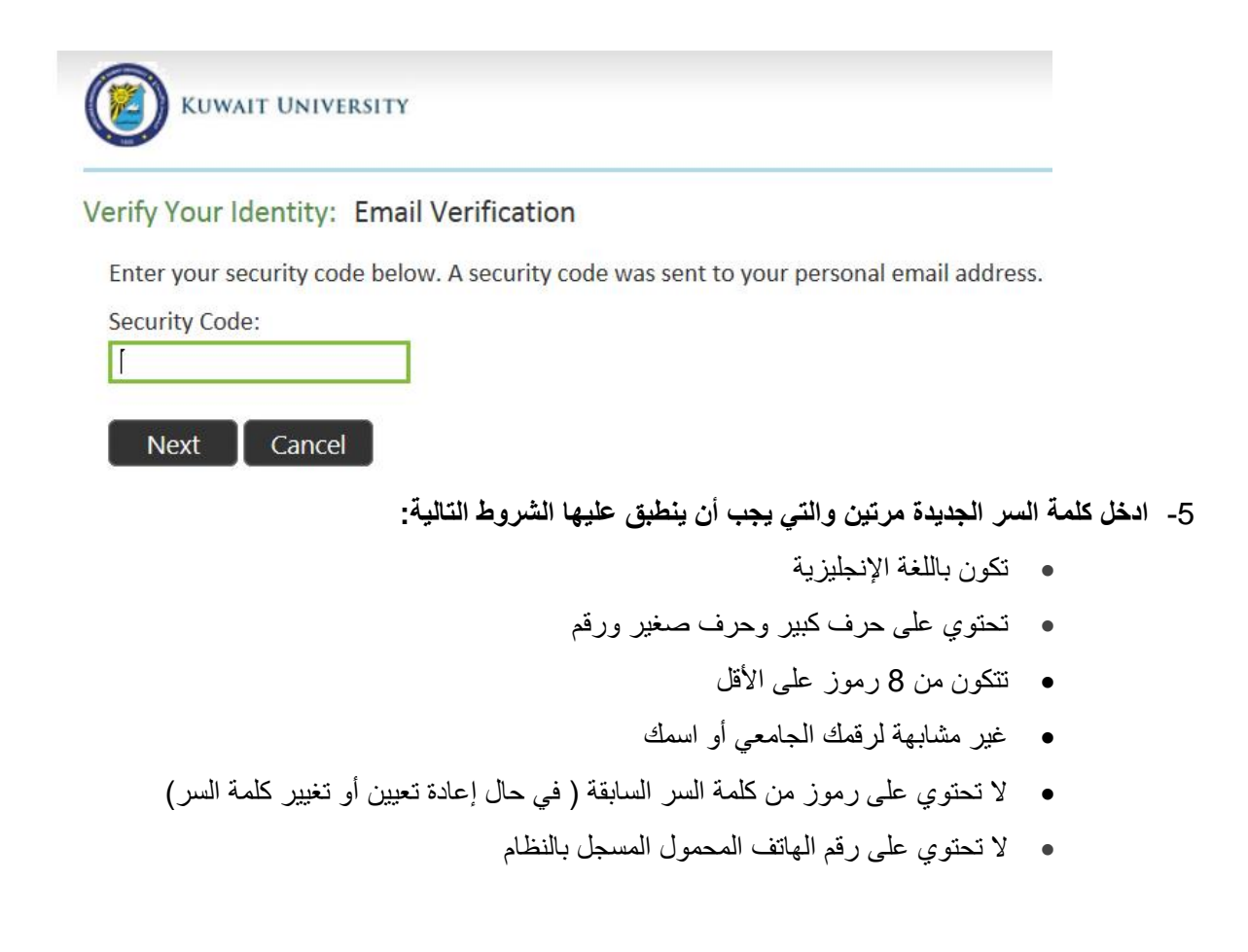

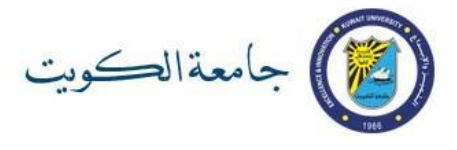

| 😢 KUWAI        | IT UNIVERSITY                 |
|----------------|-------------------------------|
| assword Res    | set: Choose Your New Password |
| (Resetting pas | ssword for testos@ku.edu.kw)  |
| Enter a new p  | bassword:                     |
| ••••           |                               |
| Re-enter the   | password:                     |
|                | ~                             |

ملاحظة: في حال عدم استيفاء كلمة السر الجديدة لأي من الشروط السابقة ستظهر رسالة تعبر عن خطأ في تعيين كلمة السر وسيطلب منك ادخال كلمة سر جديدة.

| Password Reset: Choose Your                                                                                                    | New Password                                                                                                    |
|----------------------------------------------------------------------------------------------------|----------------------------------------------------------------------------------------------------|
| The password should meet follow<br>The password is at least 8 charact<br>four categories: - Latin uppercase<br>alphanumeric characters (like # or | ing guidances: - The Password does not contain the account name -<br>ers long - The password contains characters from three of following<br>letters (A - Z) - Latin lowercase letters (a - z) - Base digits (0 - 9) - Non<br>@ or 1) |
| (Resetting password for testos@ku                                                                                                    | edu.kw)                                                                                                    |
| Enter a new password:                                                                                                    |                                                                                                    |
| Re-enter the password:                                                                                                    |                                                                                                    |

6- عند نجاح اتمام عملية تعيين كلمة السر ستظهر الشاشة التالية:

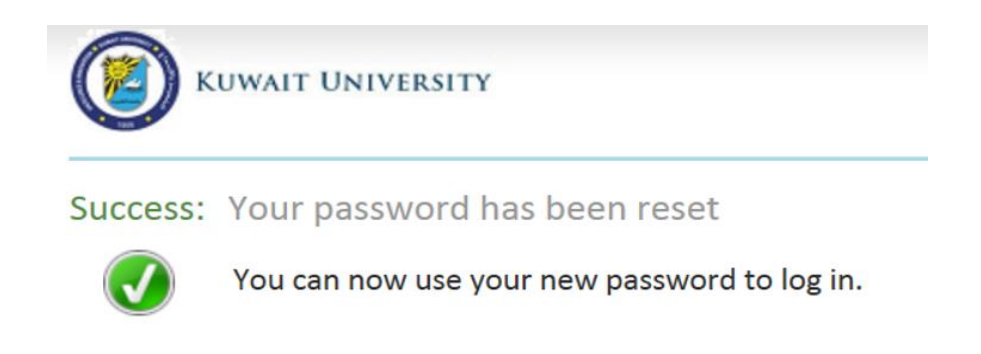

للدعم الفنى يرجى مراجعة مكتب التوجيه والارشاد بالكلية